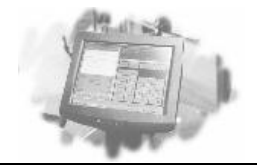

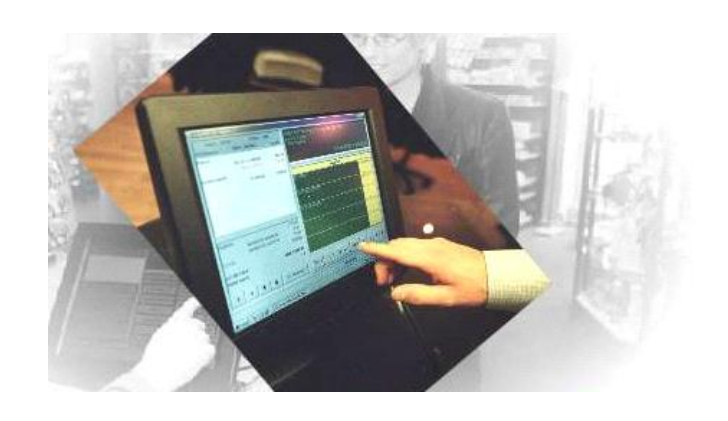

# ScanPos® Opdatering 3.14.1

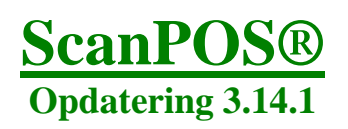

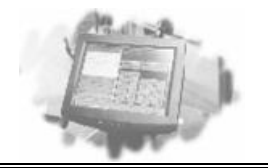

### **Forord**

Inden der kan opdateres til ScanPOS 3.14.1, skal ScanPOS databasen minimum være version 3.14.0.0

Denne kan kontrolleres i manager under "?"  $\rightarrow$  "Om"

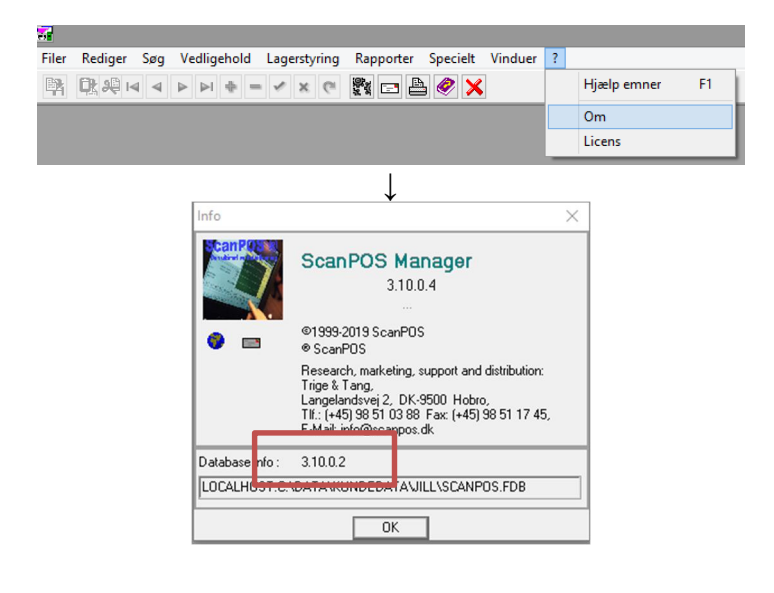

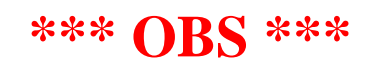

- LAV EN BACKUP INDEN DER OPDATERES.
- Det anbefales **KUN** at opdatere ScanPOS i Microcom A/S åbningstid. Hvis der opstår et problem under opdateringen, kan dette medføre, at kassen ikke kan bruges.
- ScanPOS skal opdateres på ALLE maskiner, hvorpå det er installeret.

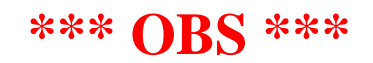

Hvis der er spørgsmål, til opdateringen, vejledningen, tillægsprogrammer mv., Så kontakt Microcom A/S **FØR** man indlægger/påbegynder selve opdateringen.

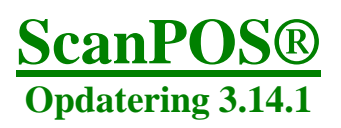

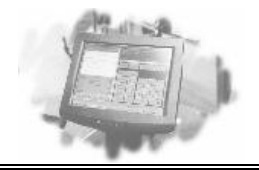

## Vi tilbyder følgende opdateringsløsninger:

#### Gør det selv:

Denne løsning kræver, at De besidder en portion viden om Microsoft Windows Der bliver udleveret opdaterings vejledninger sammen med opdateringen til programmet.

#### **Online opdatering:**

Denne løsning kræver, at der er en online forbindelse til butikkens maskiner. Ved valg af denne løsning, vil der blive faktureret for den tid, der bruges. Hvis butikken ikke har Radmin opsat på maskinerne, så kan TeamViewer bruges som alternativ. Dette koster dog 200,-Opdateringen vil typisk tage ca. 15 minutter for den første pc og 10 minutter for efterfølgende pc'er.

#### Vi gør det for Dem:

Ved valg af denne løsning vil vi udføre alle opgaver i forbindelse med opdatering af systemet. Ved valg af denne løsning, vil der blive faktureret for den tid, der bruges (inklusiv kørsel).

Hvis De har tilkøbt specialrapporter, skal disse muligvis tilrettes. Ring til Microcom A/S for at få en pris på dette

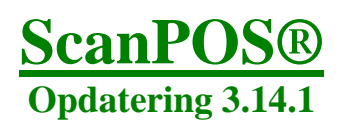

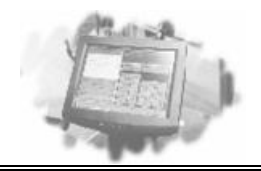

## **ScanPOS Opdatering.**

Hent opdatering og start den ved at dobbeltklikke på exe filen

|                                                                                                    | Vælg installationssprog X                                                                                                    |
|----------------------------------------------------------------------------------------------------|----------------------------------------------------------------------------------------------------|
| Vælg installations sprog og tryk "OK"                                                                                                    | Vælg det sprog der skal vises under<br>installationen.                                                                                |
| Turg instantions sprog og tryk OK                                                                                                    | Dansk                                                                                                    |
|                                                                                                    | OK Annuller                                                                                                    |
| 🕄 Installationsguide - ScanPOS – 🗆 🗙                                                                                                    |                                                                                                    |
| Licensaftale<br>Læs venligst den følgende information, som er vigtig, inden du fortsætter.                                                                                               |                                                                                                    |
| Læs venligst licensaftalen. Du skal acceptere betingelserne i aftalen for at fortsætte<br>installationen.                                                                                |                                                                                                    |
| LICENSBETINGELSER<br>for<br>Trige Andersen & Tang ApS                                                                                                    |                                                                                                    |
| 1 - Aftalegrundlag:<br>1.1 For enhver brug af det af Trige Andersen & Tang ApS (herefter kaldet Trige &<br>Tang) udarbeidete groorsen kaldet Scappos (herefter kaldet programmet) gælder | Vælg "Jeg accepterer aftalen" og klik<br>derefter på "Næste"                                                                          |
| nærværende licensbe-tingelser.<br>1.2 Enhver ændring af licensbetingelserne skal skriftligt accepteres af begge<br>parter for at være gyldig.                                            |                                                                                                    |
| Jeg accepterer aftalen                                                                                                    |                                                                                                    |
| ) Jeg accepterer ikke aftalen                                                                                                    |                                                                                                    |
| < Tilbage Næste > Afbryd                                                                                                    |                                                                                                    |
|                                                                                                    |                                                                                                    |
| Vælg de komponenter, som skal opdateres:                                                                                                    |                                                                                                    |
| ScanPOS Server:                                                                                                    | La Installationsguide - ScanPOS 3.14.1 - ×                                                                                            |
| Bruges pa hovedcomputeren. Ga til side 5                                                                                                    | Hvilke komponenter skal installeres?                                                                                                  |
| ScanPOS klient:                                                                                                    | Vælg de komponenter der skal installeres, og fjern markering fra dem der ikke skal<br>installeres. Klik så på Næste for at fortsætte. |
| Bruges på de andre maskiner. Gå til side 6                                                                                                    | Euclidestallation                                                                                                    |
| Dataudveksling:                                                                                                    | Server opdatering Klient opdatering                                                                                                   |
| Vælg denne på de maskiner, hvorpå                                                                                                    | Dataudveksling opdatering                                                                                                    |
| aatauaveksling er installeret.                                                                                                    |                                                                                                    |
| Klik efterfølgende på "Næste"                                                                                                    | De nuværende valg kræver mindst 99,9 MB ledig diskalads.                                                                              |
|                                                                                                    | Tilbage Næste Annuller                                                                                                    |
|                                                                                                    |                                                                                                    |

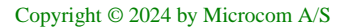

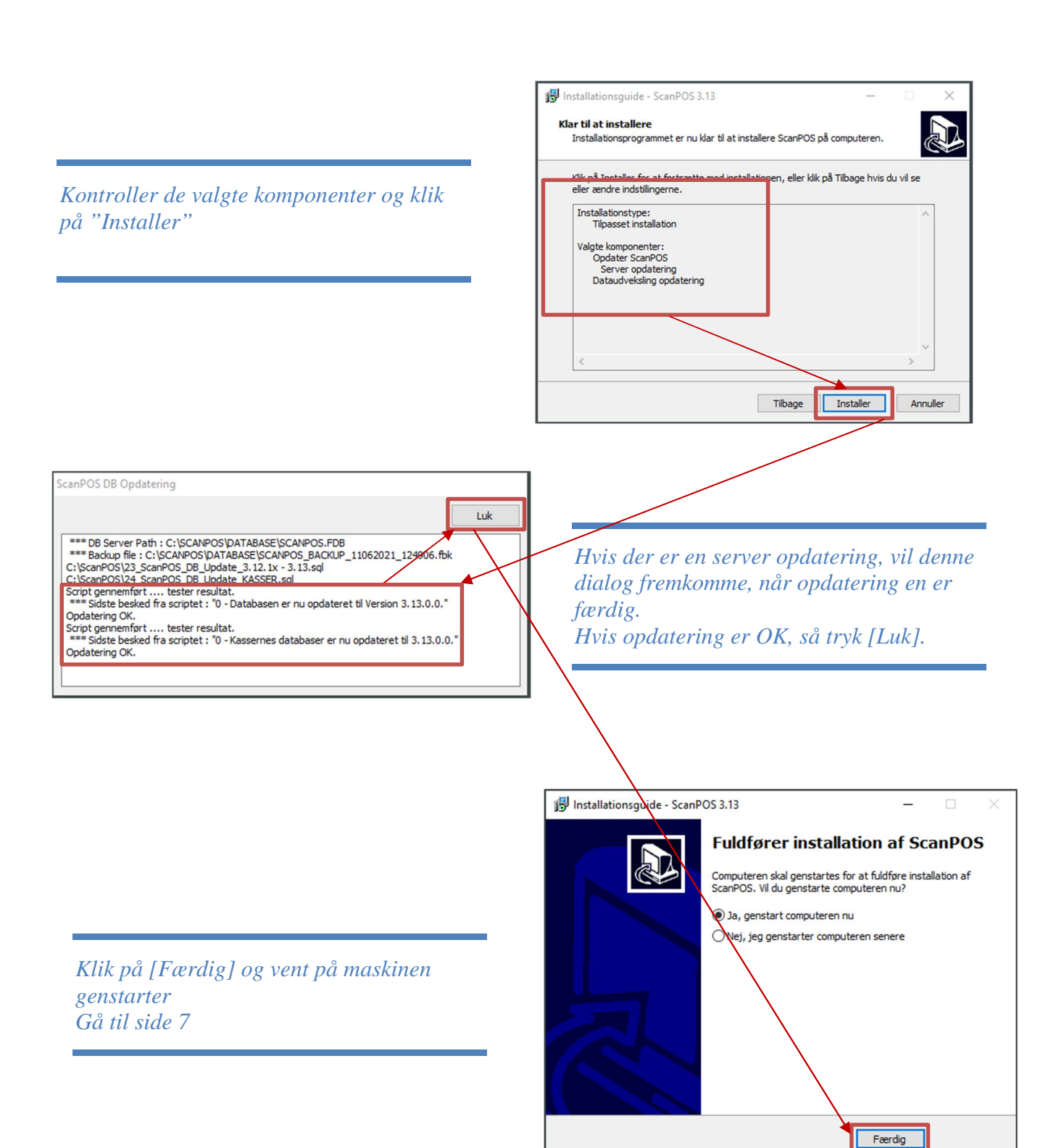

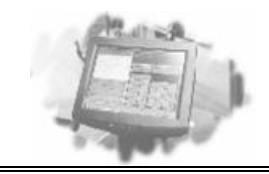

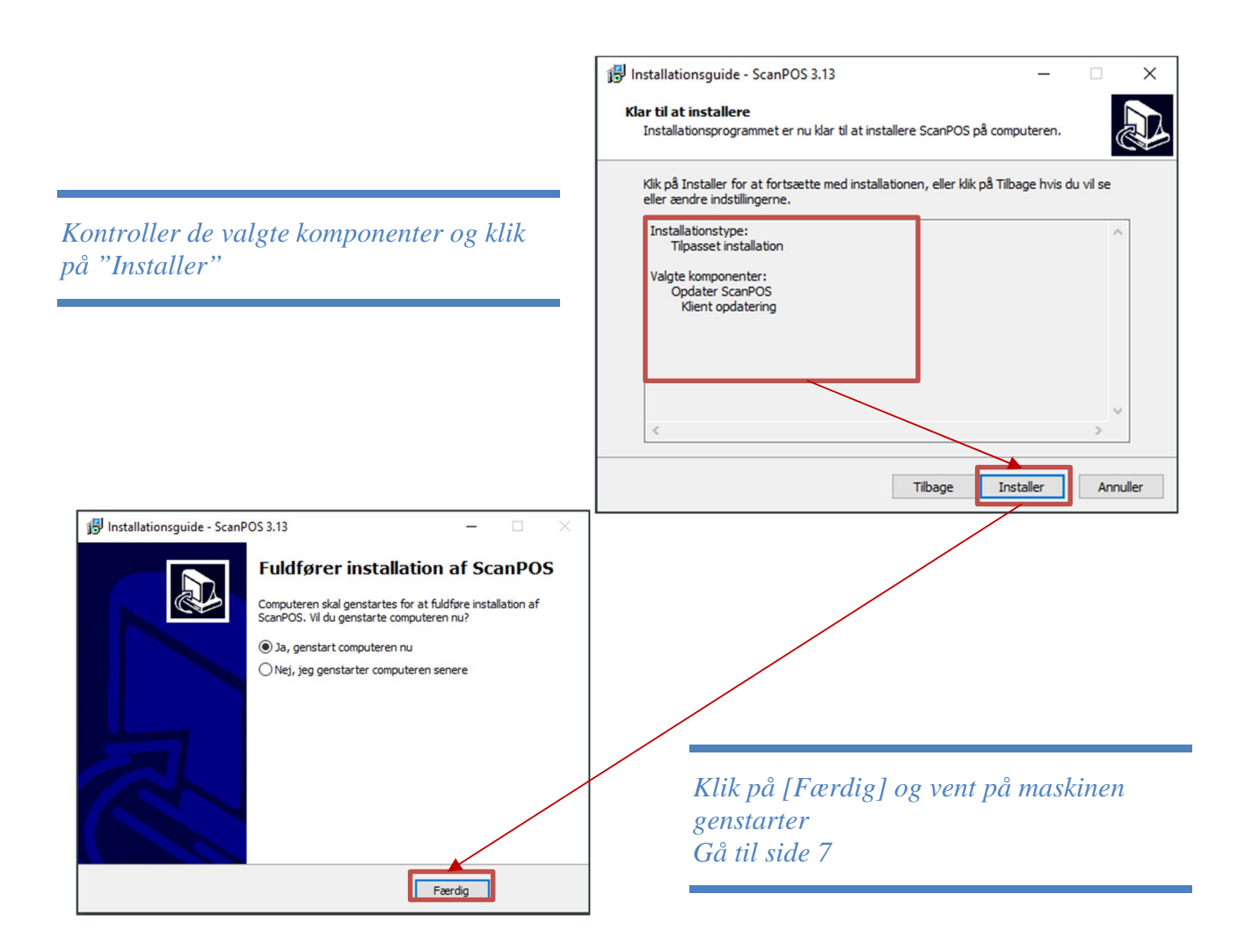

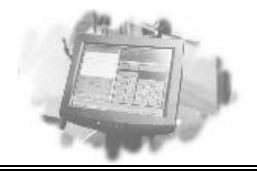

# Maskinen er nu opdateret!

Hvis der flere maskiner, hvorpå ScanPOS er installeret, skal disse også opdateres

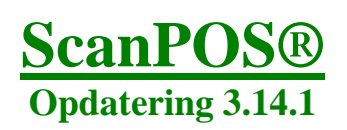

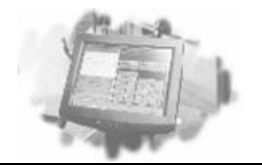

# Aktivering af ny MobilePay

Tidligst den. 12 marts 2024 00:00 vil den gamle integration og QR-kode ophøre med at virke, og det er derfor nødvendigt at aktiverer den nye MobilePay via ScanPOS Manager, efter den gamle integration ophører.

Log blot ind i manager og følg vejledningen.

|            | Information ×                                                                                                    |            |  |  |  |
|------------|----------------------------------------------------------------------------------------------------|------------|--|--|--|
|            | Mobilepay er udfaset pr. 12.3.2024.<br>Vil du gennemføre opdatering til VippsMobilepay nu?<br>Ja Nej                                         |            |  |  |  |
| Informatio | n                                                                                                    | ×          |  |  |  |
|            | For at kunne opdatere skal du have modtaget MSN nummer fra VippsM<br>Svar nej hvis du er i tvivl - du vil blive spurgt igen ved næste login. | 1obilepay. |  |  |  |
|            | Ring evt. til Microcom A/S support for hjælp.                                                                                                |            |  |  |  |
|            | Har du MSN nummer klar til indtastning?                                                                                                    |            |  |  |  |
|            | Ja Nej                                                                                                    |            |  |  |  |

| Indtast MerchantSerialNumber | ×      |
|------------------------------|--------|
| MSN                          |        |
| ОК                           | Cancel |

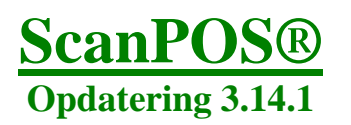

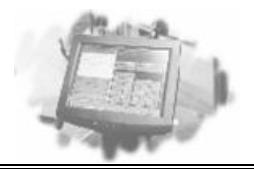

| Informati | on X                                                                                                    |
|-----------|----------------------------------------------------------------------------------------------------|
| 1         | Mobilepay API er nu udskiftet med Vipps API.<br>Tjek alle indstillinger og husk at udskrive nye QR koder,<br>via Filer   System   Kasser |
|           | ОК                                                                                                    |

Manager > Filer > System > Kasser > MobilePay

| 🚮 Kasse - TEST01 —     |         |                 |             |           |      |            |  |  |
|------------------------|---------|-----------------|-------------|-----------|------|------------|--|--|
| Generelt Indstillinger | OLE-POS | Mere            | Udskrivning | MobilePay |      |            |  |  |
| Information            |         |                 |             |           |      |            |  |  |
| QR identifikation      |         |                 |             |           | GUID |            |  |  |
| Beskrivelse            | SF      | SHOP ApS-TEST01 |             |           |      |            |  |  |
|                        |         |                 |             |           |      |            |  |  |
|                        |         | Slet            | Print       | G         | iem  |            |  |  |
|                        |         |                 |             |           |      | <u>0</u> k |  |  |

Der skal printes ny QR-koder alle kasser der er i butikken. Og disse er aktive med det samme.